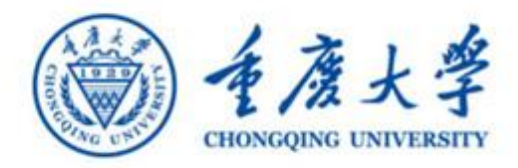

2022-08-23

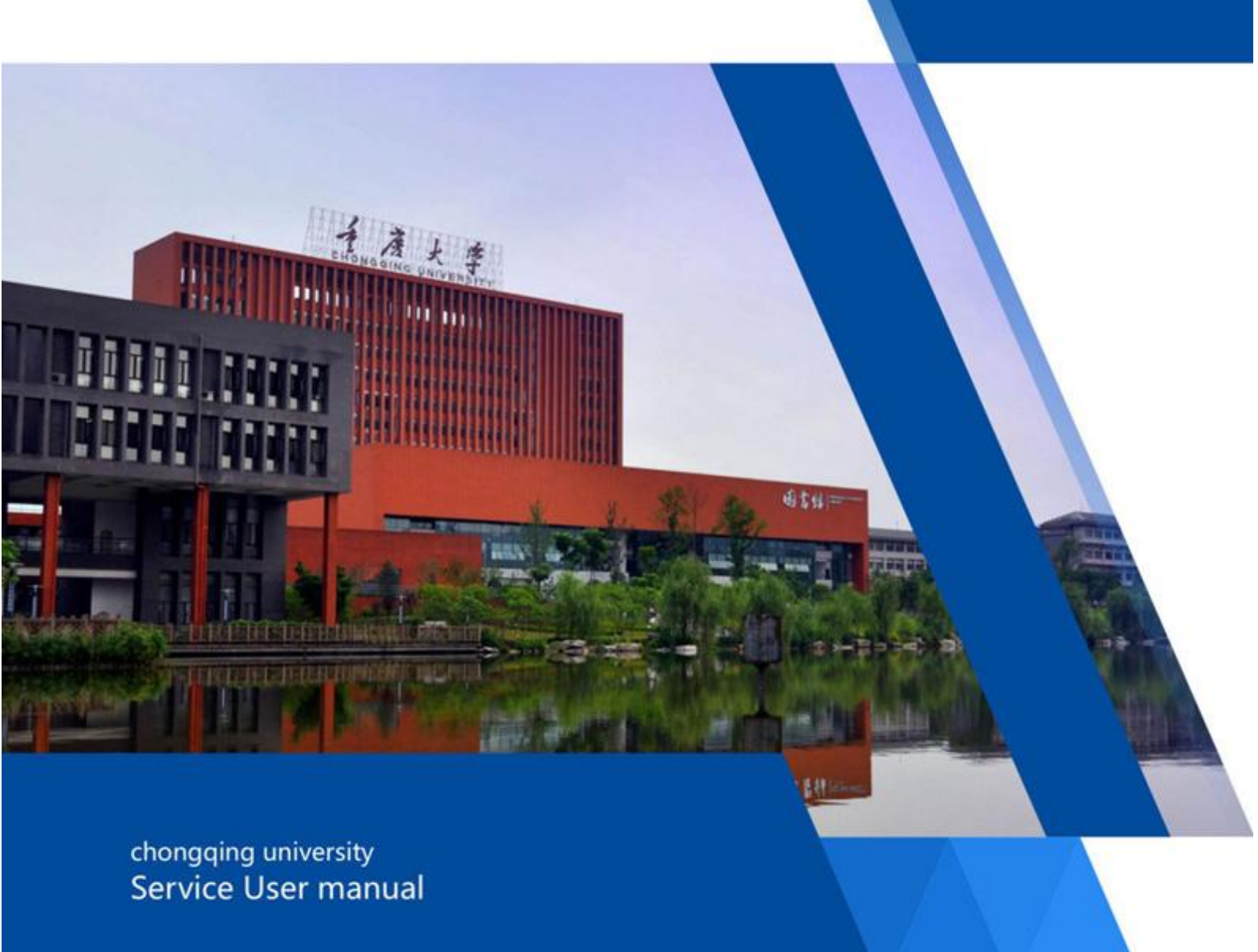

## **重庆大学** 智慧学工服务使用手册(学生用户)

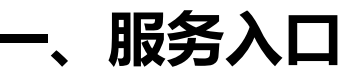

● 手度大学

**01** 下载今日校园 APP,选择屏幕右上方的服务中心,搜索 "智慧学工"。

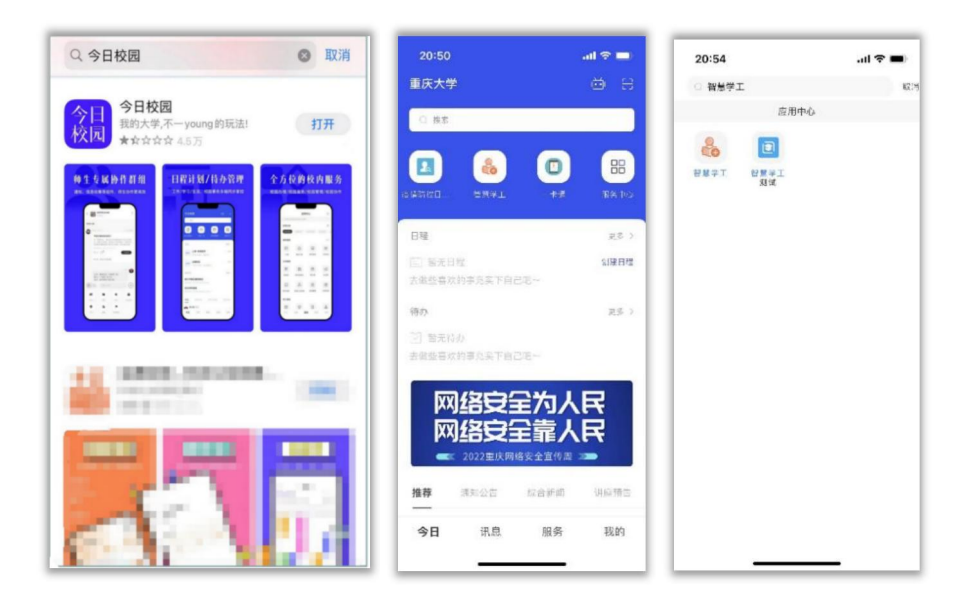

## 点击进入"智慧学工"进入首页

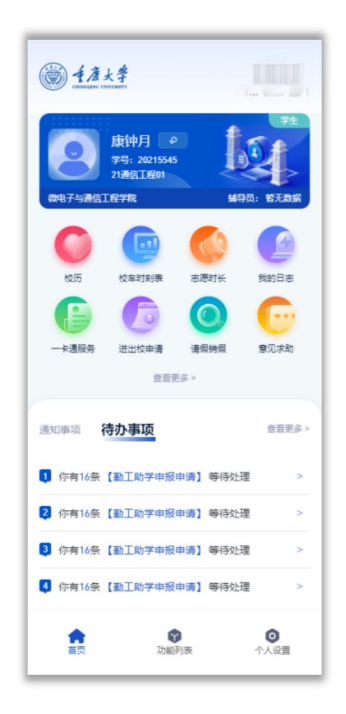

Â

## (二)电脑端>>>>>>

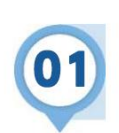

() 手度大学

请登录网上服务大厅后搜索"智慧学工",点击即可进  $\lambda$ .

| 历史▼ 智慧学工 1             | く<br>关初捜索         |
|------------------------|-------------------|
| 服务角色全部 游客 教师 学生        |                   |
| 服务类别(全部)(推荐服务)(疫情防控)(2 | 公共服务)(体測服务)(保卫处)( |
| 搜索结果 (2) ⑦ 清空结果        |                   |
| 2 智慧学工                 | 智慧学工第二课堂          |

请在电脑端打开浏览器, 输入: http://zhxg.cqu.edu.cn/。 通过统一身份认证号码即可登录。浏览器建议使用 Microsoft Edge、谷歌(Google)或 360。

|                    | <u>11</u>          | 大学          | 耐労苦・尚信キ                                       | ト・数学业・愛闻1                 | <b>党的二十</b><br>(1)(1)(1)(1)(1)(1)(1)(1)(1)(1)(1)(1)(1)( | <b>十大报告速览</b>                                            |                      |                 |                     |                                                                                               |                                     |                                | <b>O</b> • •                   |
|--------------------|--------------------|-------------|-----------------------------------------------|---------------------------|---------------------------------------------------------|----------------------------------------------------------|----------------------|-----------------|---------------------|-----------------------------------------------------------------------------------------------|-------------------------------------|--------------------------------|--------------------------------|
|                    | 》<br>《点击进入功        | 戌<br>住<br>◆ | <u> </u>                                      | <ol> <li>学生基本信</li> </ol> | Alberta                                                 | (余合調評)<br>上学期時金期半分<br>(4) で<br>か立年段用名<br>****<br>(4) (4) | 同定表<br>2<br>0        | 港市<br>制商<br>(达页 | 劳育                  | 校历<br>(1)<br>(1)<br>(1)<br>(1)<br>(1)<br>(1)<br>(1)<br>(1)<br>(1)<br>(1)                      |                                     | ま2001K<br>2017<br>新聞編成<br>2017 | Nonet                          |
|                    | 常用功能<br>全人信息<br>深表 | <b>2</b>    | 常用功能,点击现<br>▲<br>家庭经济图准。                      | 加能按钮直接进入<br>通知公告<br>整调 >  | 功能页面,点击给更多<br>全 「 一 一 一 一 一 一 一 一 一 一 一 一 一 一 一 一 一 一   | 设置常用功能<br>入 、 、 、 、 、 、 、 、 、 、 、 、 、 、 、 、 、 、          | 2<br>用章管理            | 部工助学            | 受多)<br>(副防放育<br>(発度 | <ul> <li>谷力事項</li> <li>※有16条 (副工助学申)</li> <li>※有16条 (副工助学申)</li> <li>※有16条 (副工助学申)</li> </ul> | 限申请] 等待处理<br>股申请] 等待处理<br>股申请] 等待处理 |                                | 更多)<br>立刻化理><br>立刻化理><br>立刻化理> |
|                    |                    |             | 周—                                            | 周二                        | 周三                                                      | 周四                                                       | 周五                   | 周六              | 周日                  |                                                                                               | QTEM.                               |                                | 9E97 )                         |
| <b>C-</b><br>31197 | 下午                 | 2           | D1344<br>武术运动                                 | BY10217<br>中国古代史(1)       | 王建川 5-6节<br>还有1条末展开 ~                                   | 01344<br>武术运动<br>1999 2-895                              | 费档 <sup>Ⅲ</sup> 5~6节 |                 |                     | 7.55 179931349498<br>②<br>第195<br>学生发起<br>副総憲注                                                | (2))<br>編号员审批<br>軍校憲法               | (1))<br>第318<br>陳乐审批<br>軍校中    | 第4時<br>学生处审批<br>释处理            |
|                    | 晚上                 | 4           | Peac 1-9 3<br>D1234<br>马克思主义基本原理<br>张月霞 9~10节 | 276-1 PUL                 |                                                         | D1148<br>大学物理<br>展刊〒 9-10日<br>江石16末展开 ×                  |                      |                 |                     | 通知事项                                                                                          | 1                                   |                                | 更多〉                            |
|                    |                    | 2           |                                               |                           |                                                         |                                                          |                      |                 |                     |                                                                                               | 无                                   | 2016                           |                                |

|                 | 功/   | 能/列/表            |                |       |      |                      | 8888 |    |
|-----------------|------|------------------|----------------|-------|------|----------------------|------|----|
| 首页              | 服务类型 | 全部               | 学生发展           | 队伍    | 建设   | 学生资用                 | њ    | 学生 |
| ⑦<br>功能列表       | 快速筛选 | 全部 А В           | C D            | E F G | H    | IJК                  | L    | м  |
| 1<br>20<br>身份切换 | 学生发  | 展 (1个)           |                |       |      |                      |      |    |
| 工作代理            | 队伍建  | 子主间息官,<br>服务热度:3 | * •            |       |      |                      |      |    |
| ○<br>个人设置       | 2    | 教职工管理<br>服务热度:1  |                |       |      |                      |      |    |
|                 | 学生资  | 助 (8个)           |                |       |      |                      |      |    |
| <b>退出登</b> 录    | 2    | 院级临时补加<br>服务热度:1 | th 🗢           | (     | 基月服务 | <b>県就业学奏</b><br>热度:0 | 2    |    |
|                 | 2    | 国家助学贷款服务热度:2     | <sup>款</sup> 🔶 |       |      |                      |      |    |

## 功能介绍

· 手度大学

01

(一) 基层就业学费补偿>>>>>

在常用功能或者功能列表内,点击基层就业学费补 偿功能按钮进入功能页面

| <b>—</b>       | !欢迎回来        | 150                                   | 学生 综合测评 成 | 绩 学业预警  |       |
|----------------|--------------|---------------------------------------|-----------|---------|-------|
| 0 ±            | 学号: 20215545 |                                       | 上学期综合测评分数 |         | 德育    |
| 微电             |              | ····································· |           | 智育      | 劳育    |
| 一卡通余额          | 宿舍情况         | 图书馆借阅情况                               | 专业年级排名    |         |       |
| •              | 无数据          |                                       | <b>↓</b>  | 体育      | 美育    |
| 常用功能           |              |                                       |           |         | Imp   |
| 2              |              | <b>E</b>                              | ۵ 👘       | 2       |       |
| 个人信息管理         | 家庭经济困难 通知    | 1公告 校园地贷款                             | 基层就业学费    | 生源地助学贷款 |       |
| ( Imate ) Sila | 〈 第11周       | >                                     |           |         | 选課    |
| 课表考表           |              |                                       |           |         |       |
| 课表考虑           | 周—           | 周二周三                                  | 周四        | 周五      | 周六 周日 |

|                  |              |       |         |       |       |         |       | с (   | HONGO | атис     | U N 1 |
|------------------|--------------|-------|---------|-------|-------|---------|-------|-------|-------|----------|-------|
| 1999章 全部         | 学生管理         | 老师管理  | 学生测评    | 学生资助  | 学生事务  | 心理健康    | 网络办公  | 第三方服务 | 离校管理  | 系统管理     | (40个  |
| e速筛选 <b>全部</b> A | B C D E      | F G H | I J K L | M N O | P Q R | S T U V | w x y | z     | 基层就   | 业学费补偿    | Q     |
|                  |              |       |         |       |       |         |       |       | •     | ] { 搜索功能 |       |
| 字生资助 (1个)        |              |       |         |       |       |         |       |       |       |          |       |
| 基层就业:<br>服务热度:   | 学 <b>费</b> ● |       |         |       |       |         |       |       |       |          |       |

02

资助中心开启基层就业学费补偿批次,同学们在规 定时间内完成填写

| 🛞 基层就业学费补偿 | 路数代他信息 ×               |                                       |                        |                                                                                                    |                 |                              | 关闭 ~    |
|------------|------------------------|---------------------------------------|------------------------|----------------------------------------------------------------------------------------------------|-----------------|------------------------------|---------|
| SEEBSYME   | 贷款代偿信息登记               |                                       |                        |                                                                                                    |                 |                              |         |
|            | 学生基础信息                 |                                       |                        |                                                                                                    |                 |                              |         |
|            |                        | 75                                    | 姓名                     |                                                                                                    | 性别 女            |                              |         |
|            |                        | 同族 汉族                                 | 成分面貌 美                 | 青团员                                                                                                    | <b>券份证号 150</b> |                              |         |
|            |                        | 学院                                    | The second second      | 相工程                                                                                                    | 年级 2021         |                              |         |
|            |                        | 班级 2                                  | 辅导员 4                  | E 100                                                                                                    | 所在校区宿舍 无        |                              |         |
|            | Res.                   | 医电话 1.                                | 电子邮编                   | and the second second se | 家庭地址 内房         | and the second second second |         |
|            |                        |                                       |                        |                                                                                                    |                 |                              |         |
|            | 2022-2023年基层就业学费       | 补偿                                    |                        |                                                                                                    |                 |                              |         |
|            |                        |                                       | - + <b>5</b> 30 4 182  |                                                                                                    |                 |                              |         |
|            | Billing                |                                       |                        |                                                                                                    |                 |                              |         |
|            |                        |                                       |                        |                                                                                                    |                 |                              |         |
|            |                        |                                       |                        |                                                                                                    |                 |                              |         |
|            |                        |                                       |                        |                                                                                                    |                 |                              |         |
|            |                        |                                       |                        |                                                                                                    |                 |                              |         |
|            |                        |                                       |                        | 4                                                                                                    |                 |                              |         |
|            | 相关附件                   |                                       |                        |                                                                                                    |                 |                              |         |
|            | 打似下眼                   |                                       |                        |                                                                                                    |                 |                              |         |
|            |                        |                                       |                        | ◎ 保存 生 局出数据                                                                                                    |                 |                              |         |
|            |                        |                                       |                        |                                                                                                    |                 |                              |         |
| 🋞 基层就业学费补偿 | 贷款代偿信息 ×               |                                       |                        |                                                                                                    |                 |                              | 关闭、     |
| 贷款代偿信息登记   | 贷款代偿信息登记               |                                       |                        |                                                                                                    |                 |                              |         |
|            | 打包下载<br>新建 文本文档:txt  G | D 🛎                                   |                        |                                                                                                    |                 |                              |         |
|            | 貸款代偿信息 (2022-2023年)    | 手基层就业学费补偿)                            |                        |                                                                                                    |                 |                              |         |
|            |                        | -                                     |                        |                                                                                                    |                 |                              |         |
|            | • 就业单位名称               | 면) 12 / 100                           | 就业单位人事部门联系电话           | 2/16                                                                                                    | 行业类别            | 教育                           |         |
|            | 实际工作地邮编                | 调输入 0/6                               | 已签订服务年限                | 3年 ~                                                                                                    |                 |                              |         |
|            | 实际工作地址                 | E NO V                                | 请输入                    | 0 / 100                                                                                                    | ☑ 是否为县政府所在地     |                              |         |
|            | * 开户银行类型               | (anning) v                            | * 开户银行名称               | 6 / 100                                                                                                    | * 开户银行账号        | 589                          | 13 / 20 |
|            | 信款经办银行全称               | · 振输入 0/100                           | - 信款合同号                | 6/30                                                                                                    | - 標款时间段         | 2023-03-01 至 2023-03-        | 31      |
|            | 府戦学券会領(元)              | 调输入                                   | 定际交纳学费会强(元)            | 请输入                                                                                                    |                 |                              |         |
|            | (19):大会会報(三)           |                                       | 雨清伊然会類(二)              | isto ).                                                                                                    |                 |                              |         |
|            | (30)粉重重年4年风            | 13481/                                | Heligh Character (CCC) | 141887/                                                                                                    |                 |                              |         |
|            | 相关附件                   | (上传说明:支持格式: .rar .zip .doc .docx .pdf | ,单个文件不能超过20MB)         | 上传文件                                                                                                    |                 |                              |         |
|            |                        |                                       |                        |                                                                                                    |                 |                              |         |
|            |                        |                                       |                        |                                                                                                    |                 |                              |         |
|            |                        |                                       |                        |                                                                                                    |                 |                              |         |
|            |                        |                                       |                        |                                                                                                    |                 |                              |         |
|            |                        |                                       |                        |                                                                                                    | _               |                              |         |
|            |                        |                                       |                        | 1 填写后点击保存按钮即                                                                                                    |                 |                              |         |
|            |                        |                                       |                        | ◎保存 坐 导出数据                                                                                                    |                 |                              |         |
|            |                        |                                       |                        |                                                                                                    |                 |                              |         |
|            |                        |                                       | 5                      |                                                                                                    |                 |                              |         |